## 1999 Toyota Avalon ECM (Engine Control Module) Replacement

ECM started throwing faulty DTCs (Diagnostic Trouble Codes) and all reactions taken were ineffective because ECM threw faulty diagnosis results.

### Reminder

When ECM is replaced, engine never starts due to the immobilizer installed on Avalon throwing DTC of "B2795 (A key with unregistered key code in ECU is inserted into ignition key cylinder)" because ECM key codes stored in 8 pin 2k bit serial EEPROM (FM93C56 tagged as IC900) do not match with ignition keys. In this case, when key is inserted, slight clicking sound generates. The purpose of immobilizer is to guard from car theft using ignition keys mechanically duplicated.

Ignition key code identical with factory ignition key you keep must be programmed in the new ECU to verify if right ignition keys, not duplicated, is under use.

There are two ways to work around the immobilizer issues.

(A) Replacing an 8 pin serial flash memory ("FM93C56", parts tag "IC900"), from old ECM to new ECM.

This is the best and stable way. You need to have a sophisticated soldering skill, though.

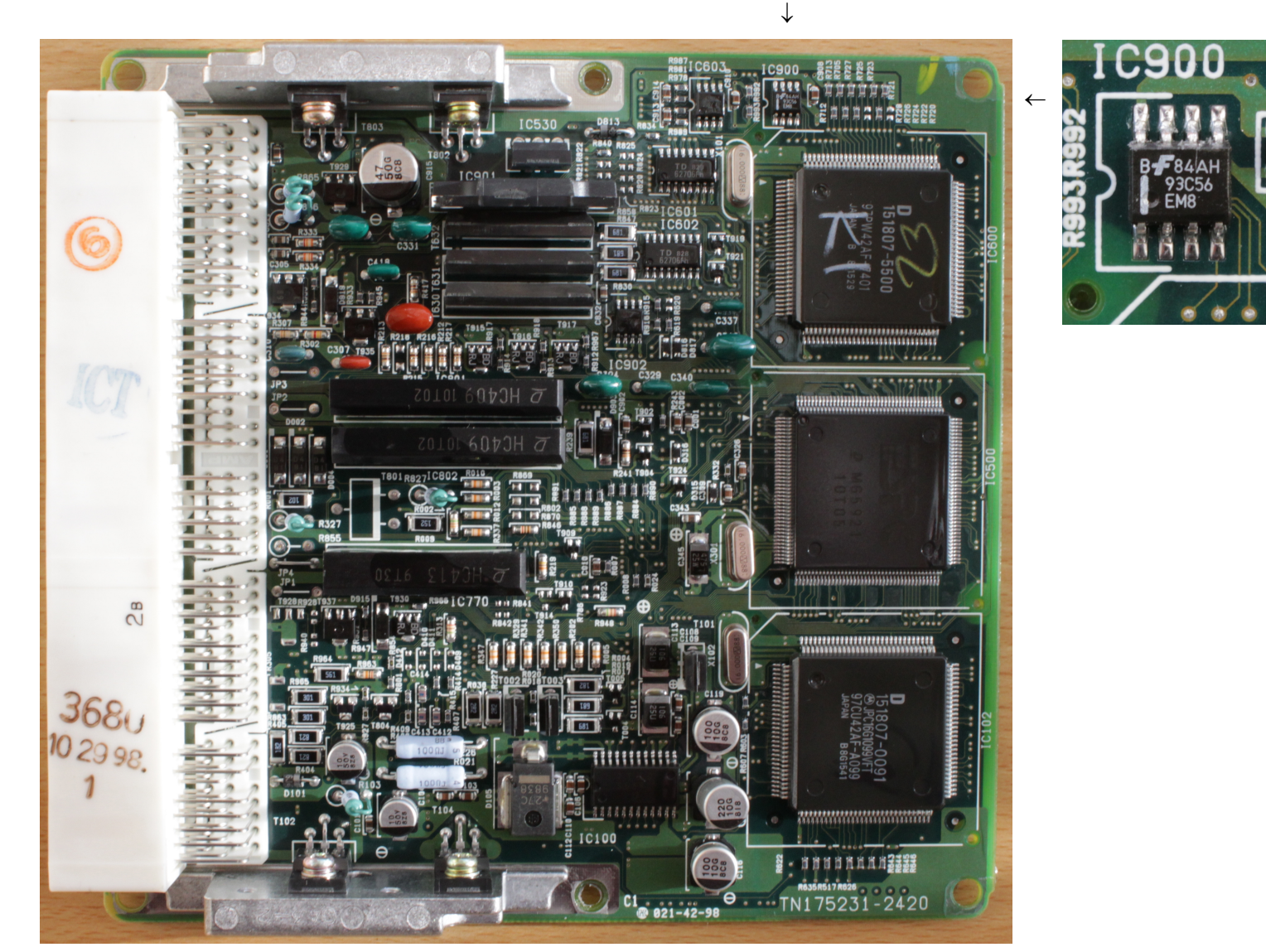

ECM (Front)

FM93C56 (IC900)

(B) Reprogramming through OBD2 (On-Board Diagnosis 2) / DLC3 (Data Link Connector 3) plug shorting pin 4 (CG; Chassis Ground) and pin 13 (TC).

Connecting terminals TC and CG of the DLC3 (Data Link Connector 3) causes the system to enter self-diagnostic mode.

The way did not work because there was no metal female tab to vendor option pin 13 (TC). (See photo below)

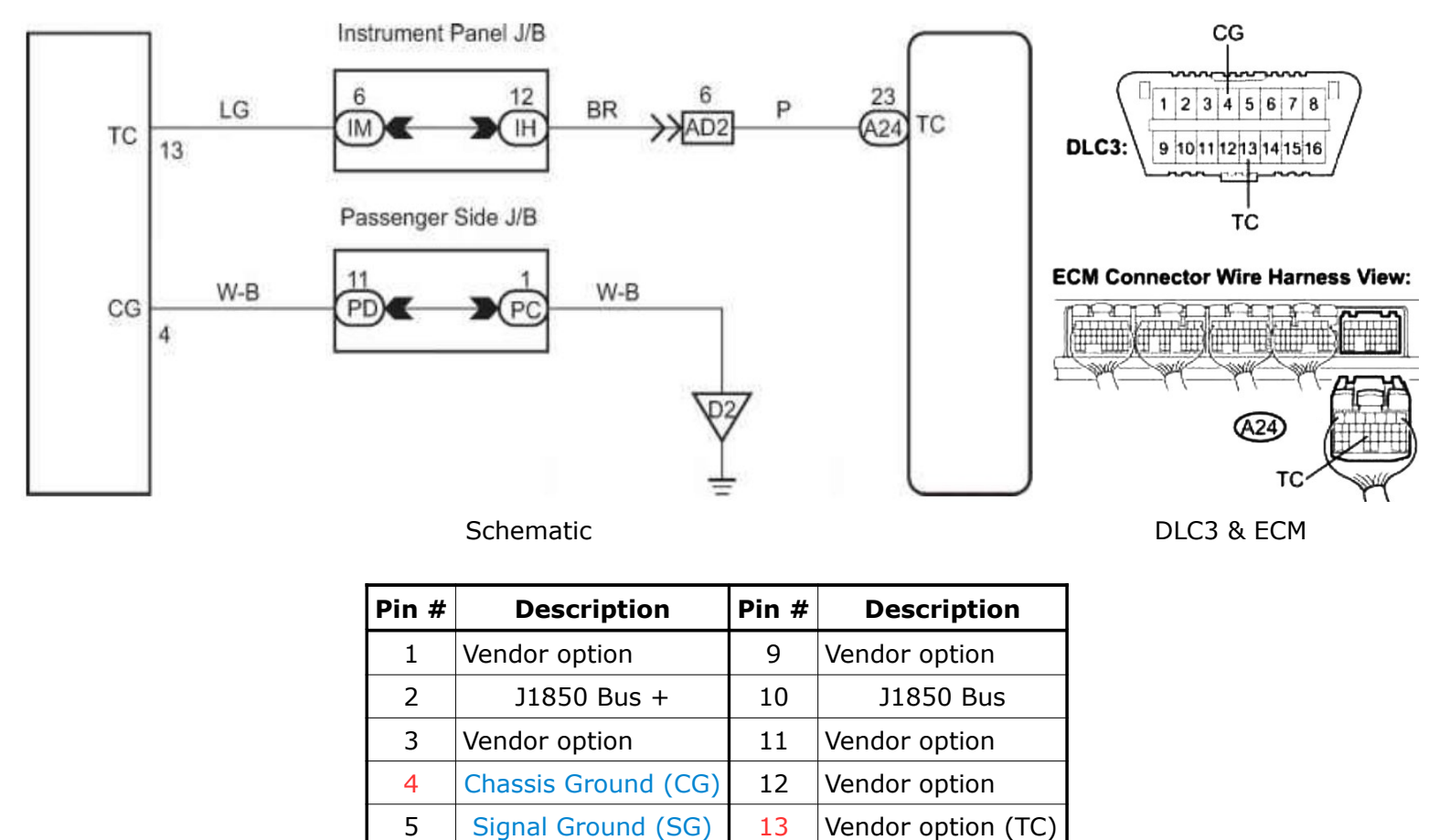

6 CAN (J-2234) High 14 CAN (J-2234) Low 7 ISO 9141-2 K-Line ISO 9141-2 Low 15 8 **Battery Power** Vendor option 16

OBD II scanner (DLC 3) connector

(1) Short pin 4 (CG; Chassis Ground) & 13 (TC) of OBD2 (DLC3) connector (Using OBD2 extension cable with male and female plugs is recommended because some pins of OBD2 plug installed on Avalon may not have been fully installed contact metals in surface).

(2) Power ON, some console lights flashing (if not, pins are not properly shorted), stay for 30 minutes.

(3) Power OFF, detach OBD2 connector or short pin terminals.

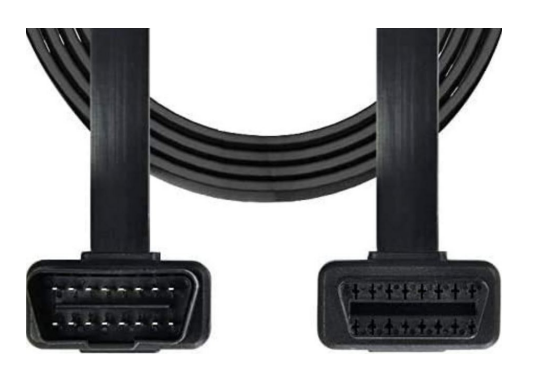

OBD2 extension cable with male and female plugs

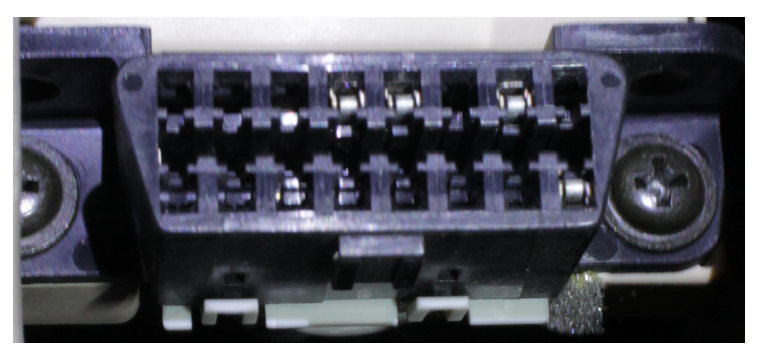

OBD2 Connector on Avalon (P13 has no female tab)

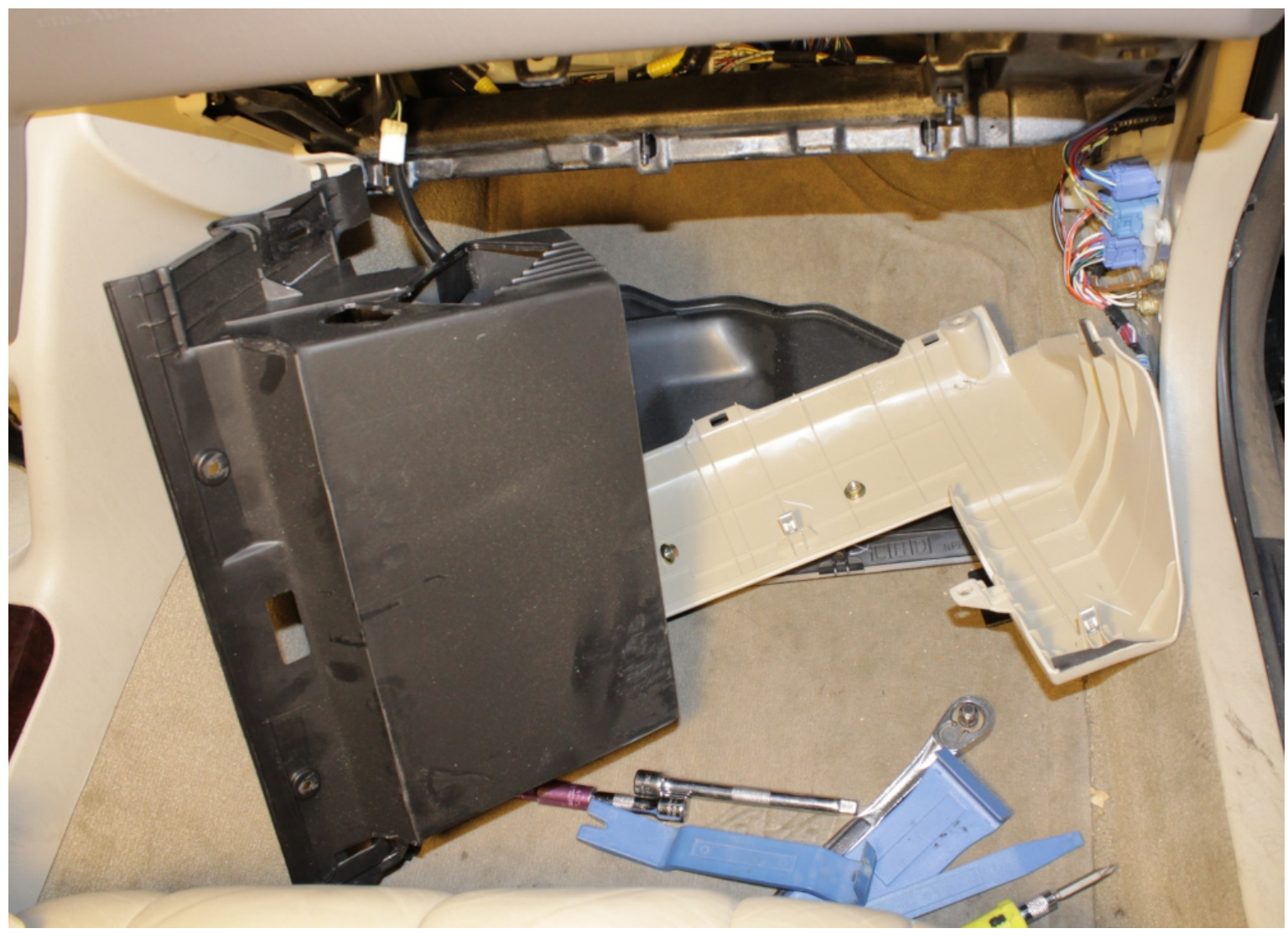

Removed glove box and etc.

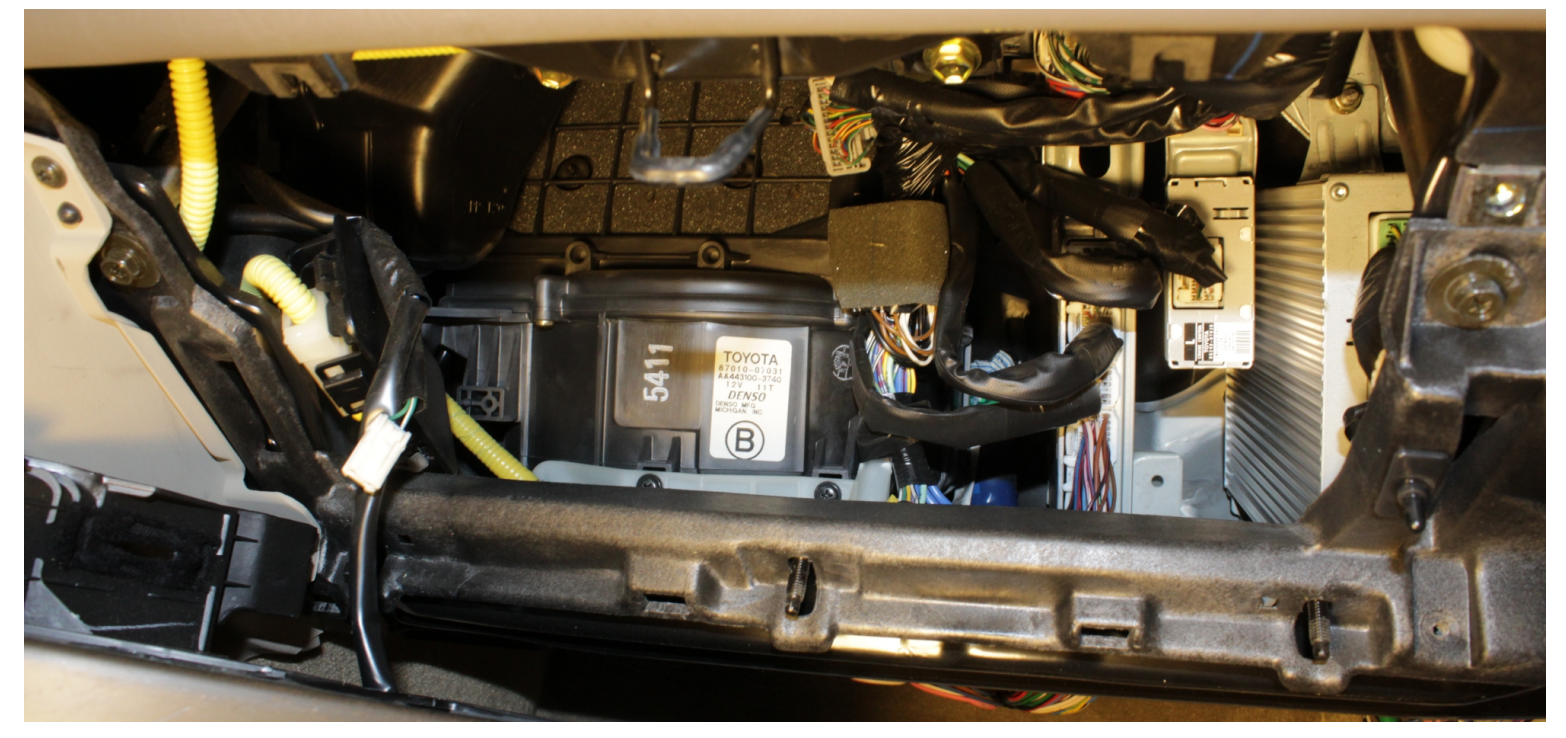

Opening (Three aluminum cases from left, ECM, Cruise control, Radio amplifier)

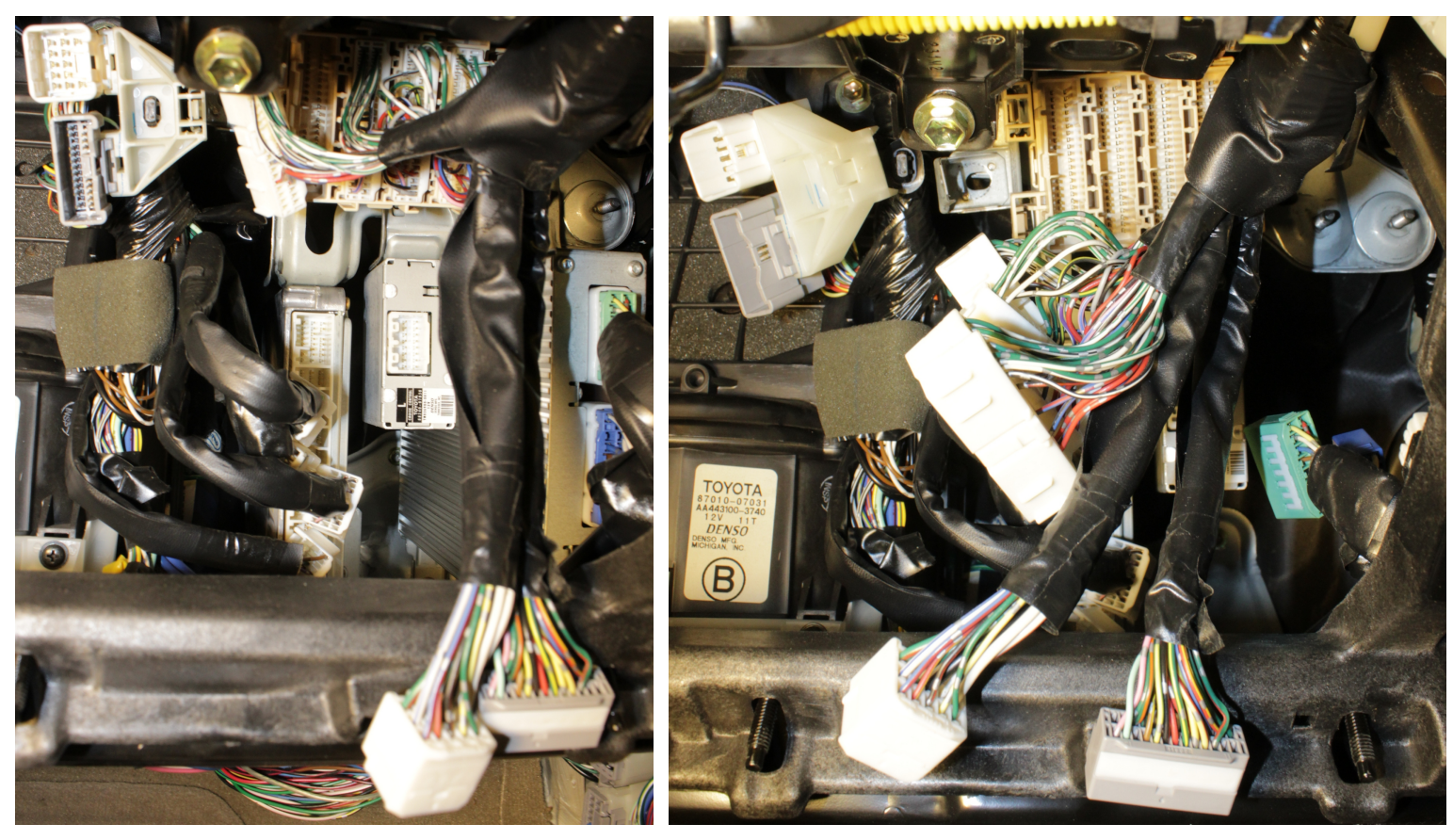

Removing 1

Removing 2

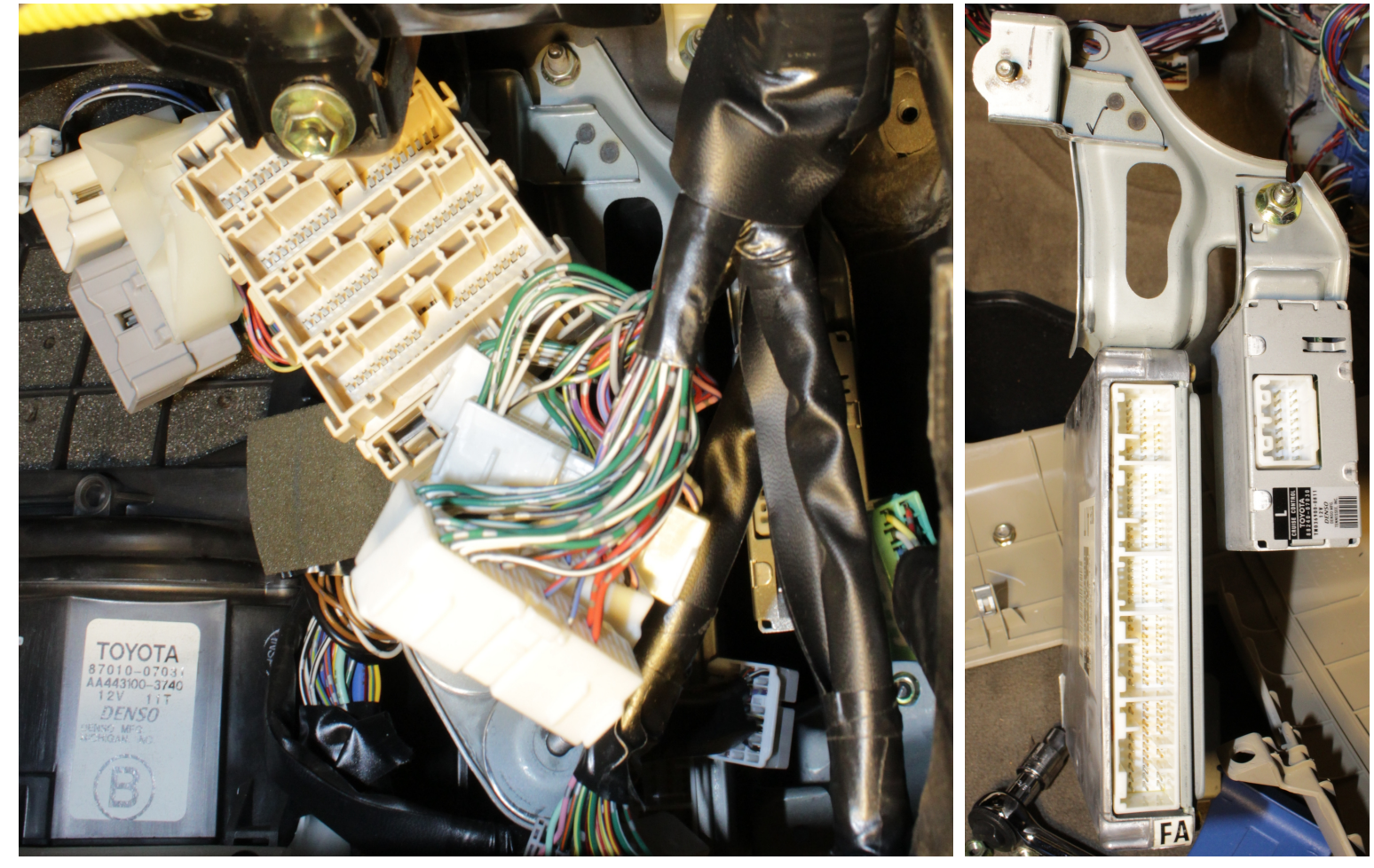

Removing 3

Old ECM (Left) Removed

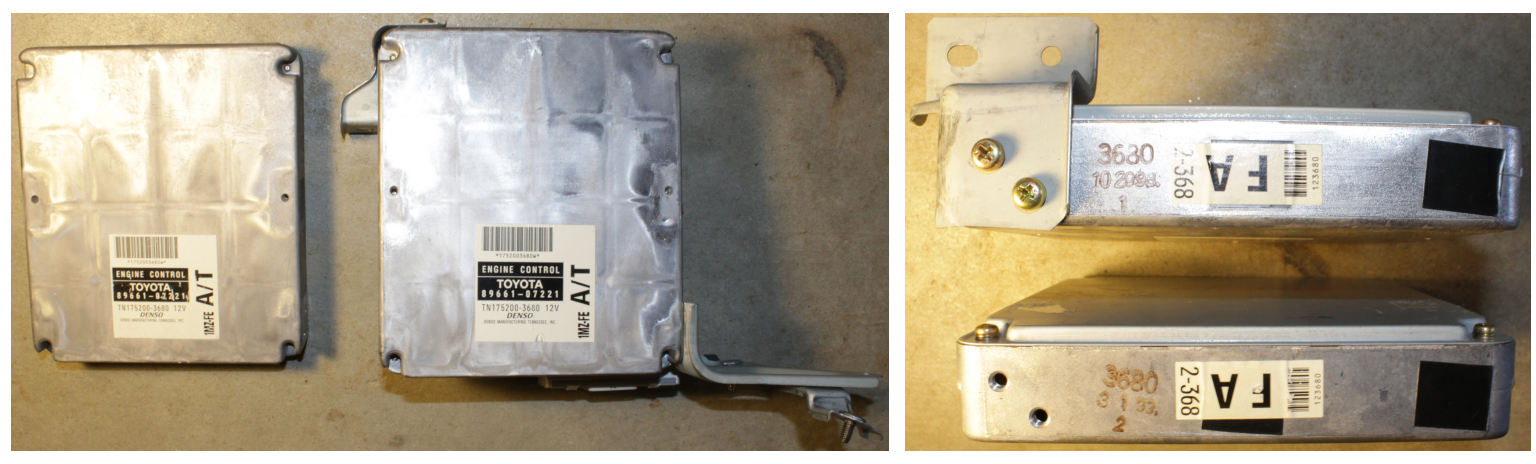

New ECM (Left) & Old ECM (Right)

New ECM with bracket (Up) & Old ECM (Down)

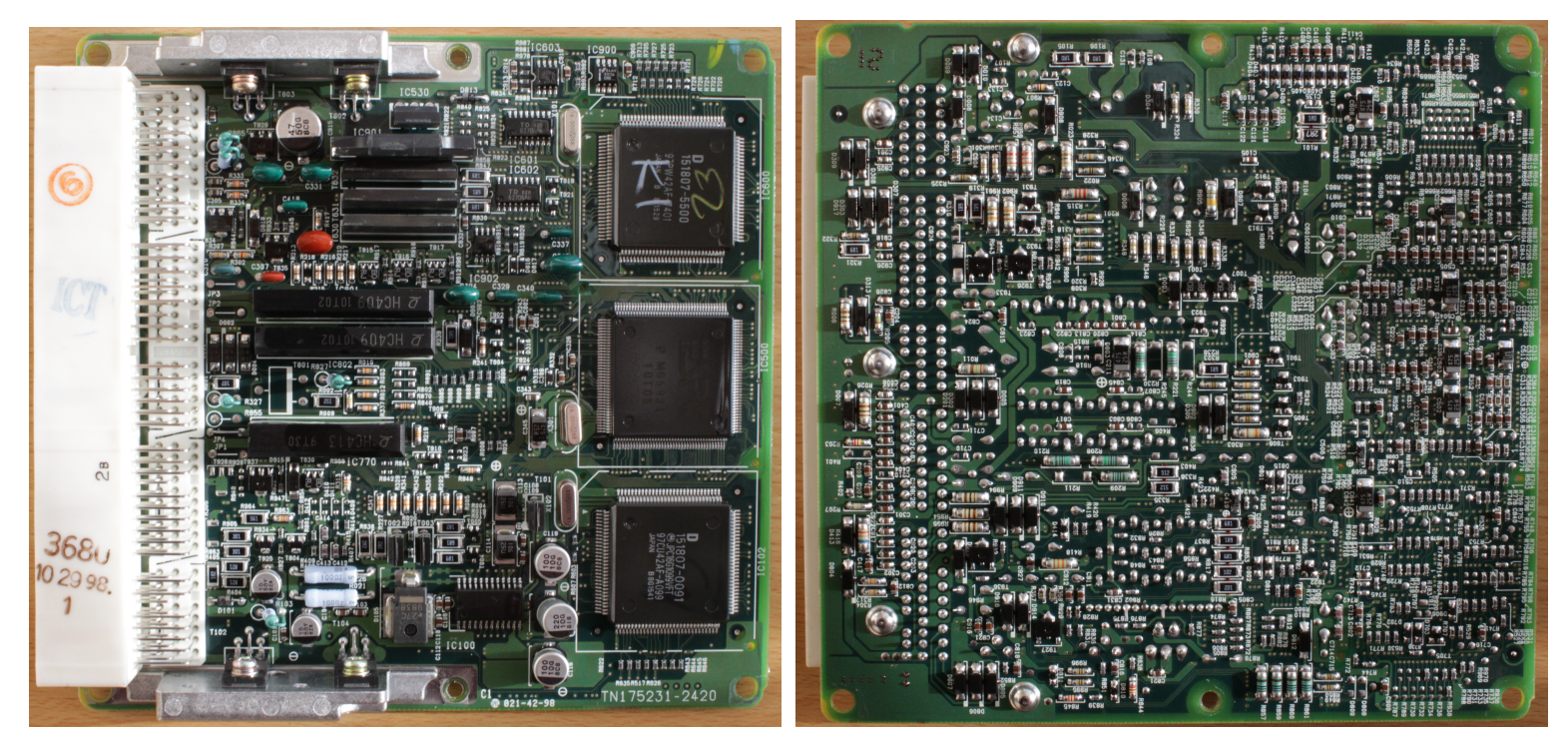

ECM (Front)

ECM (Rear)

Zoom up!

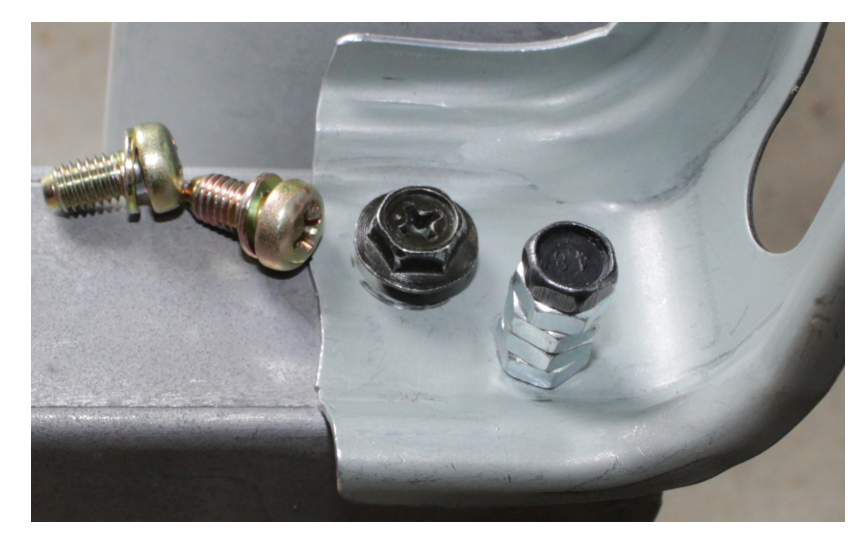

Hex bolts replaced Philips head bolts factory used to make it easy detaching/attaching ECM next time

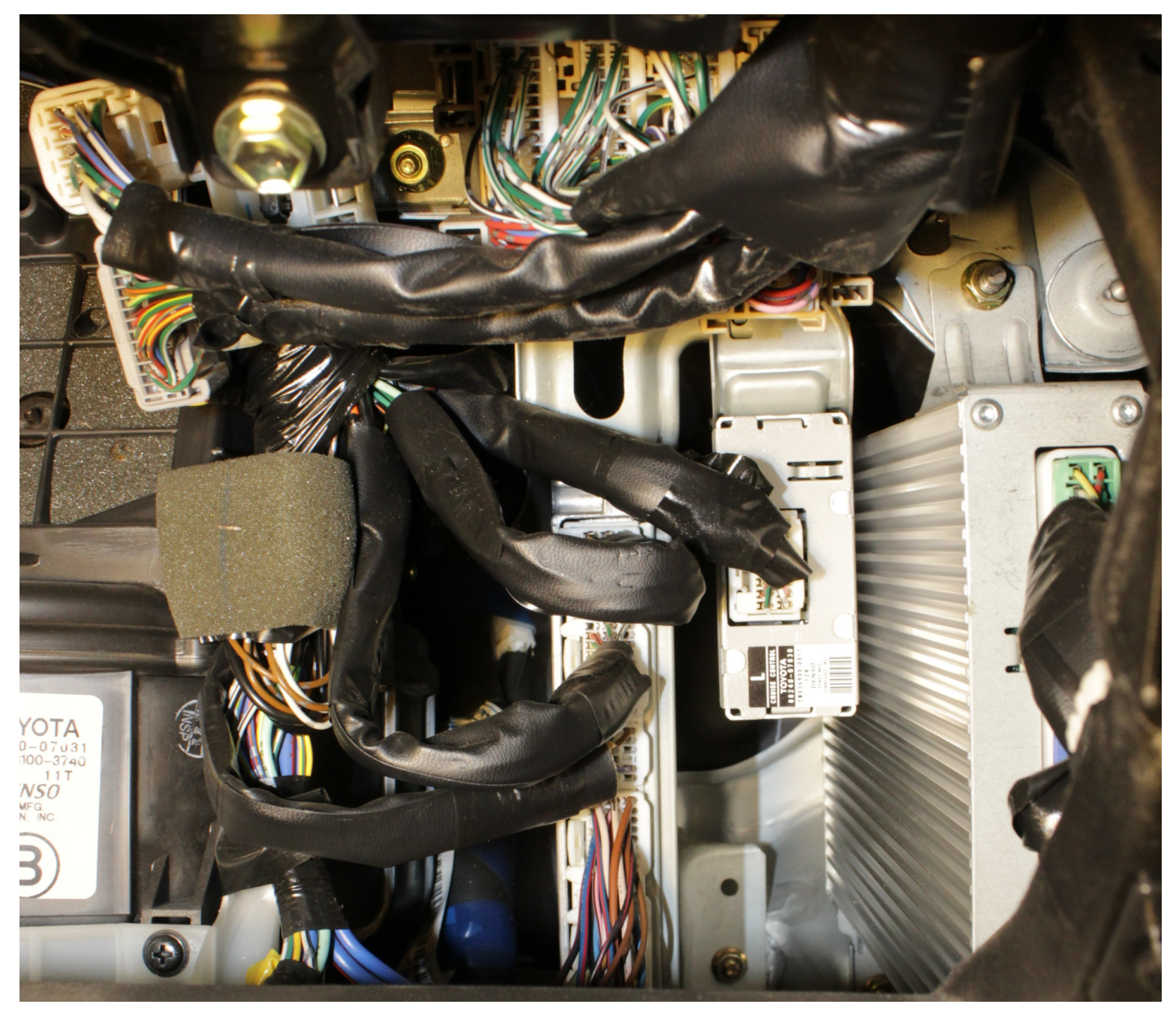

New ECM Reinstalled

#### Dump FM93C56

### FM93C56 (Fairchild) installed on ECM of Toyota vehicles

![](_page_6_Figure_2.jpeg)

FM93C56 data sheet claims "Wide Vcc 2.7V - 5.5V'' at page 1 although maximum 1 MHz clock frequency is guaranteed only at Vcc = 5V, not 2.7V.

However, product name printed on surface, "FM93C56 EM8", specifies the Voltage Operating Range "4.5V to 5.5V".

This is a sort of gimmick. Be aware of it.

![](_page_6_Figure_6.jpeg)

# AT93C56B (Atmel)

## **Features**

| <ul> <li>Low-voltage O</li> <li>V<sub>cc</sub> = 1.7</li> </ul> | peration<br>/ to 5.5V | 2MHz Clock Rate (5V)           |   |     |     | cs 💷 | 1 | 8 |  |
|-----------------------------------------------------------------|-----------------------|--------------------------------|---|-----|-----|------|---|---|--|
|                                                                 | Read a                | at 1.0MHz                      |   |     |     | SKLL | 2 | 7 |  |
| $V_{\rm CC} = 5.0V$                                             | Write a               | at 1.0MHz                      |   |     |     |      | 3 | 6 |  |
|                                                                 |                       | $4.5V \leq V_{CC} \ \leq 5.5V$ | 0 | 2   | MHz |      | Ŭ | Ŭ |  |
| SK Clock Frequency                                              | ,                     | $2.5V \leq V_{CC} \ \leq 5.5V$ | 0 | 1   | MHz |      | 4 | 5 |  |
|                                                                 |                       | $1.7V \leq V_{CC} \leq 5.5V$   | 0 | 250 | kHz |      |   |   |  |

Note: When the ORG pin is connected to  $V_{CC}$ , the x16 organization is selected. When it is connected to ground, the x8 organization is selected. If the ORG pin is left unconnected, and the application does not load the input beyond the capability of the internal 1M $\Omega$  pull-up resistor, then the x16 organization is selected.

AT93C56B data sheet claims "Wide Vcc 1.7V - 5.5V'' at page 1 boasting wider Vcc range than FM93C56 although maximum 2 MHz clock frequency is guaranteed only at Vcc = 5V, not 1.7V.

Furthermore, "ORG" pin functional specification is ambiguous ("If the ORG pin is left unconnected and ....."). When "ORG" is left unconnected, 128 x 16 configuration does not work. It had to be connected to 5V. This is a sort of gimmick. Be aware of it.

Atmel AT93C56 seems trying to hide its incompatibility with FM93C56.

![](_page_7_Figure_7.jpeg)

CH341A EEPROM Programmer to FM93C56 Connection

CH341A chip is an excellent USB to UART (Universal Asynchronous Receiver Transmitter RS232, RS422, RS485), parallel, EPP/MEM parallel, 2-wire and 4-wire synchronous serial interface bridge LSI.

CH341A programmer is achieving such various serial/parallel interfaces all in one with superb design approach.

![](_page_8_Picture_1.jpeg)

|              |              | Μ            | Μ            |              |              |
|--------------|--------------|--------------|--------------|--------------|--------------|
| С            |              | 0            | Ι            | G            |              |
| L            | С            | S            | S            | Ν            | 5            |
| K            | S            | Ι            | 0            | D            | V            |
| $\downarrow$ | $\downarrow$ | $\downarrow$ | $\downarrow$ | $\downarrow$ | $\downarrow$ |

![](_page_8_Picture_3.jpeg)

CH341A Serial EEPROM Programmer

![](_page_8_Figure_5.jpeg)

![](_page_8_Picture_6.jpeg)

![](_page_8_Picture_7.jpeg)

CH341A serial EEPROM programmer to FM93C56 (128 x 16 configuration only; pin 6 is NC) connection (1) Solder 6 wires to test pins on CH341A using flat cable with 8 pin SOIC IC clip attached other end. (2) Pin 6 is NC in FM93C56 implemented on Denso ECM but needs to be connected to 5V in Atmel AT93C56. (3) Remove FM93C56 from ECM and carefully clip it by IC clip making sure the contacts are all intact.

- (1') Download "AsProgrammer".
- (2') Extract the contents.
- (3') Run "\Drivers\CH341A\SETUP.EXE" to install drivers.
- (3) Remove FM93C56 from ECM and carefully clip it by IC clip making sure the contacts are all intact.
- (4) Connect CH341A programmer to Windows PC through USB.
- (5) Run "AsProgrammer (2.2.0.7)".
- (6) Specify "IC > Microwire > Microchip > M93C56\_16bits".
- (No dependency of windows version (11, 10, 8, and 7) was observed)

![](_page_9_Picture_8.jpeg)

Wiring between FM93C56 and CH341A

In-circuit programming does not work because IC clip cannot perfectly clip on-board FM93C56, and etc.. Remove FM93C56 from ECM all the time, clip it by IC clip, and read/program by CH341A programmer.

![](_page_9_Picture_11.jpeg)

8 pin SOIC IC Remover I made

![](_page_9_Picture_13.jpeg)

Side view

FM93C56 clipped by IC clip

### Dump Results of FM93C56

## (A) Dump result of FM93C56 on original ECM of 1999 Toyota Avalon XLS (128 x 16 configuration)

| AsProgrammer                                                                                                    |                                                                                                    |                                                                             |               |           |             |                |            |      |
|----------------------------------------------------------------------------------------------------|----------------------------------------------------------------------------------------------------|-----------------------------------------------------------------------------|---------------|-----------|-------------|----------------|------------|------|
| File IC Options Hardware Scr                                                                                                    | ipts Language Buf                                                                                                    | ffer ?                                                                      |               |           |             |                |            |      |
| A = A = A     A = A     A = |                                                                                                    | <u> </u>                                                                    | 0             |           |             |                |            |      |
| Device                                                                                                    | Main Memory                                                                                                    |                                                                             |               |           |             |                |            |      |
| 93C56 16bits [5.0V]                                                                                                    | 00                                                                                                    | 01 02                                                                       | 03 04         | 05 06     | 07 08 09    | OA OB          | OC OD OF   | : OF |
|                                                                                                    | 0x0000000 15                                                                                                    | 5 A1 00 (                                                                   | 00 00         | 00 00     | 00 12 ES    | 5 00 00        | 10 10 00   | 00 ( |
| Type: MICROWIRE                                                                                                    | 0x0000010 15                                                                                                    | 5 A1 00 (                                                                   | 00 10         | 69 00     | 00 00 00    | 00 00          | 00 00 00   | 00   |
| BitSize: 2 Kbits                                                                                                    | 0x00000020 15                                                                                                    | 5 A1 00 (                                                                   | 00 10         | 69 00     | 00 12 E     | 5 00 00        | 00 FF 00   | 00   |
| Manuf: GENERIC                                                                                                    | 0x00000030 12                                                                                                    | 2 E5 00 (                                                                   | 00 10         | 69 00     | 00 00 00    | DF FB          | 00 00 00   | 00   |
| Mariui. GENERIC                                                                                                    | 0x00000040 00                                                                                                    | 00 00 0                                                                     | 00 00         | 00 00     | 00 00 00    | 00 00          | 00 03 00   | 00   |
| Size: 256 Bytes                                                                                                    | 0x00000050 00                                                                                                    | 00 00 00                                                                    | 00 00         | 00 00     | 00 00 00    | 00 00          | 00 00 00   | 00   |
|                                                                                                    | 0x00000060 00                                                                                                    |                                                                             | 00 00         | 00 00     | 00 00 00    | 00 00          | 00 F.F. 00 | 00   |
| Search Detect                                                                                                    | 0x00000070 00                                                                                                    |                                                                             |               | 00 00     |             |                | 00 00 00   | 00   |
|                                                                                                    | 0x00000080 02                                                                                                    | 2A 00 0                                                                     |               | 27 00     |             |                | 00 10 00   |      |
| Microwire                                                                                                    | 0x00000030 02                                                                                                    | 2A 00 0                                                                     |               | 2A 00     |             |                | 00 00 00   |      |
|                                                                                                    | 0x000000B0 02                                                                                                    | 2 2 00                                                                      | 00 02         | 2A 00     |             | 00 00<br>69 53 | 00 00 00   | 00   |
| Swap <>                                                                                                    | 0x000000C0 00                                                                                                    | 00 00 0                                                                     | 00 00         | 00 00     | 00 00 00    | 00 00          | 00 FF 00   | 00   |
|                                                                                                    | 0x00000000 00                                                                                                    | 00 00                                                                       | 00 00         | 00 00     | 00 00 00    | 00 00          | 00 00 00   | 00   |
| Adapter scheme                                                                                                    | 0x000000E0 00                                                                                                    | 00 00                                                                       | 00 00         | 00 00     | 00 00 00    | 00 00          | 00 FF 00   | 00 ( |
| •                                                                                                    | 0x000000F0 00                                                                                                    | 00 00                                                                       | 00 00         | 00 00     | 00 00 00    | 00 00          | 00 00 00   | 00   |
|                                                                                                    | (Buffer) Size: 256                                                                                                    |                                                                             |               |           | Original    | .bin           |            |      |
|                                                                                                    | Programmer for MCU<br>chiplist.dat Version: 5<br>< 93C56 16bits [5.0"<br>Current programmer<br>20:20:25<br>Reading memory N<br>Success<br>Execution time: 00:00<br>CRC32 = 0xE1816135<br>Done | U, AVR, SPI<br>5/20/2021<br>V]>><br>r: CH341a<br>Main Memo<br>0:00.157<br>9 | FLASH/I<br>ry | EEPROM, I | 2C, Microwi | re, 2.2.0.7    | (6/4/2021) |      |
| Dump result of                                                                                                    | FM93C56 (128 v 1                                                                                                    | 6 configur                                                                  | ation)        | assamble  | d on origi  | nal FCM        |            |      |

Dump result of FM93C56 (128 x 16 configuration) assembled on original ECM (Matches with key codes stored on own keys) (Immobilizer is not asserted) (Engine cranks and starts)

|           | 00 | 01 | 02 | 03 | 04 | 05 | 06 | 07 | 08 | 09 | <b>0</b> A | <b>0</b> B | <b>0C</b> | <b>0D</b> | 0E | OF |
|-----------|----|----|----|----|----|----|----|----|----|----|------------|------------|-----------|-----------|----|----|
| 00        | 15 | A1 | 00 | 00 | 00 | 00 | 00 | 00 | 12 | E5 | 00         | 00         | 10        | 10        | 00 | 00 |
| 10        | 15 | A1 | 00 | 00 | 10 | 69 | 00 | 00 | 00 | 00 | 00         | 00         | 00        | 00        | 00 | 00 |
| 20        | 15 | A1 | 00 | 00 | 10 | 69 | 00 | 00 | 12 | E5 | 00         | 00         | 00        | FF        | 00 | 00 |
| 30        | 12 | E5 | 00 | 00 | 10 | 69 | 00 | 00 | 00 | 00 | DF         | FB         | 00        | 00        | 00 | 00 |
| 40        | 00 | 00 | 00 | 00 | 00 | 00 | 00 | 00 | 00 | 00 | 00         | 00         | 00        | 03        | 00 | 00 |
| 50        | 00 | 00 | 00 | 00 | 00 | 00 | 00 | 00 | 00 | 00 | 00         | 00         | 00        | 00        | 00 | 00 |
| 60        | 00 | 00 | 00 | 00 | 00 | 00 | 00 | 00 | 00 | 00 | 00         | 00         | 00        | FF        | 00 | 00 |
| 70        | 00 | 00 | 00 | 00 | 00 | 00 | 00 | 00 | 00 | 00 | 00         | 00         | 00        | 00        | 00 | 00 |
| 80        | 02 | 2A | 00 | 00 | 00 | 00 | 00 | 00 | 02 | 2A | 00         | 00         | 00        | 10        | 00 | 00 |
| 90        | 02 | 2A | 00 | 00 | 02 | 2A | 00 | 00 | 00 | 00 | 00         | 00         | 00        | 00        | 00 | 00 |
| <b>A0</b> | 02 | 2A | 00 | 00 | 02 | 2A | 00 | 00 | 02 | 2A | 00         | 00         | 00        | FF        | 00 | 00 |
| <b>B0</b> | 02 | 2A | 00 | 00 | 02 | 2A | 00 | 00 | 00 | 00 | 69         | 5A         | 00        | 00        | 00 | 00 |
| <b>C0</b> | 00 | 00 | 00 | 00 | 00 | 00 | 00 | 00 | 00 | 00 | 00         | 00         | 00        | FF        | 00 | 00 |
| D0        | 00 | 00 | 00 | 00 | 00 | 00 | 00 | 00 | 00 | 00 | 00         | 00         | 00        | 00        | 00 | 00 |
| EO        | 00 | 00 | 00 | 00 | 00 | 00 | 00 | 00 | 00 | 00 | 00         | 00         | 00        | FF        | 00 | 00 |
| FO        | 00 | 00 | 00 | 00 | 00 | 00 | 00 | 00 | 00 | 00 | 00         | 00         | 00        | 00        | 00 | 00 |

12-E5-02-2A; 15-A1-02-2A; 10-69-02-2A; 03; DF-FB-69-5A; 10-10-10; Master #1 key code Master #2 key code Valet key code Number of keys programmed Valet key lockout code Virginize keys

## (B) Dump result of FM93C56 on new ECM of 1999 Toyota Avalon XLS (128 x 16 configuration)

| AsProgrammer                  |                                              |               |        |    |    |    |            |    |    |     |           |            |       |      |          |           |     |
|-------------------------------|----------------------------------------------|---------------|--------|----|----|----|------------|----|----|-----|-----------|------------|-------|------|----------|-----------|-----|
| File IC Options Hardware Scri | pts Language I                               | Buffe         | er ?   | ,  |    |    |            |    |    |     |           |            |       |      |          |           |     |
| 📄 👌 🗐 🦃 🧼 🔹 🌾                 |                                              |               | 6      | •  |    | •  |            |    |    |     |           |            |       |      |          |           |     |
| Device                        | Main Memory                                  |               |        |    |    |    |            |    |    |     |           |            |       |      |          |           |     |
| 93C56 16bits [5.0V]           |                                              | 00            | 01     | 02 | 03 | 04 | 05         | 06 | 07 | 80  | 09        | <b>0</b> A | 0B    | 0C   | 0D       | <b>0E</b> | 0F  |
|                               | 0x00000000                                   | FE            | F2     | 00 | 00 | 00 | 00         | 00 | 00 | FE  | <b>C1</b> | 00         | 00    | 10   | 10       | 00        | 00  |
| Type: MICROWIRE               | 0x0000010                                    | FE            | F2     | 00 | 00 | FE | 1 <b>A</b> | 00 | 00 | 00  | 00        | 00         | 00    | 00   | 00       | 00        | 00  |
| BitSize: 2 Kbits              | 0x00000020                                   | FE            | F2     | 00 | 00 | FE | 1 <b>A</b> | 00 | 00 | FE  | C1        | 00         | 00    | 00   | FF       | 00        | 00  |
| Manufr CENEDIC                | 0x0000030                                    | FE            | C1     | 00 | 00 | FE | 1A         | 00 | 00 | 00  | 00        | DF         | FB    | 00   | 00       | 00        | 00  |
| Manul: GENERIC                | 0x00000040                                   | 00            | 00     | 00 | 00 | 00 | 00         | 00 | 00 | 00  | 00        | 00         | 00    | 00   | 03       | 00        | 00  |
| Size: 256 Bytes               | 0x00000050                                   | 00            | 00     | 00 | 00 | 00 | 00         | 00 | 00 | 00  | 00        | 00         | 00    | 00   | 00       | 00        | 00  |
| -                             | 0x00000060                                   | 00            | 00     | 00 | 00 | 00 | 00         | 00 | 00 | 00  | 00        | 00         | 00    | 00   | E.E.     | 00        | 00  |
| Search Detect                 | 0x00000070                                   | 00            | 00     | 00 | 00 | 00 | 00         | 00 | 00 | 00  | 00        | 00         | 00    | 00   | 10       | 00        | 00  |
|                               | 0x00000000                                   | 02            | CF     | 00 | 00 | 00 | CF         | 00 | 00 | 02  | 00        | 00         | 00    | 00   | 10       | 00        | 00  |
| Microwire                     | 0x00000030                                   | 02            | CF     | 00 | 00 | 02 | CF         | 00 | 00 | 00  | 00<br>CF  | 00         | 00    | 00   | 00<br>FF | 00        | 00  |
|                               | 0x000000R0                                   | 02            | CF     | 00 | 00 | 02 | CF         | 00 | 00 | 00  | 00        | 69         | 52    | 00   | 00       | 00        | 00  |
| Swap <>                       | 0x000000C0                                   | 00            | 00     | 00 | 00 | 00 | 00         | 00 | 00 | 00  | 00        | 00         | 00    | 00   | <u>ज</u> | 00        | 00  |
|                               | 0x000000D0                                   | 00            | 00     | 00 | 00 | 00 | 00         | 00 | 00 | 00  | 00        | 00         | 00    | 00   | 00       | 00        | 00  |
| Adapter scheme                | 0x000000E0                                   | 00            | 00     | 00 | 00 | 00 | 00         | 00 | 00 | 00  | 00        | 00         | 00    | 00   | FF       | 00        | 00  |
|                               | 0x000000F0                                   | 00            | 00     | 00 | 00 | 00 | 00         | 00 | 00 | 00  | 00        | 00         | 00    | 00   | 00       | 00        | 00  |
|                               | (Buffer) Size: 256                           |               |        |    |    |    |            |    |    | New | ECM       | 1 (do      | es no | ot m | atch     | own       | key |
|                               | Execution time: 0<br>CRC32 = 0x0D478<br>Done | 0:00:<br>E2E2 | :00.17 | 71 |    |    |            |    |    |     |           |            |       |      |          |           |     |

Dump result of FM93C56 (128 x 16 configuration) assembled on new ECM (Does not match with key codes stored on own keys) (Immobilizer is asserted) (Engine cranks but not starts)

|           | 00 | 01 | 02 | 03 | 04 | 05 | 06 | 07 | 08 | 09 | <b>0</b> A | <b>0</b> B | <b>0C</b> | <b>0D</b> | OE | OF |
|-----------|----|----|----|----|----|----|----|----|----|----|------------|------------|-----------|-----------|----|----|
| 00        | FE | F2 | 00 | 00 | 00 | 00 | 00 | 00 | FE | C1 | 00         | 00         | 10        | 10        | 00 | 00 |
| 10        | FE | F2 | 00 | 00 | FE | 1A | 00 | 00 | 00 | 00 | 00         | 00         | 00        | 00        | 00 | 00 |
| 20        | FE | F2 | 00 | 00 | FE | 1A | 00 | 00 | FE | C1 | 00         | 00         | 00        | FF        | 00 | 00 |
| 30        | FE | C1 | 00 | 00 | FE | 1A | 00 | 00 | 00 | 00 | DF         | FB         | 00        | 00        | 00 | 00 |
| 40        | 00 | 00 | 00 | 00 | 00 | 00 | 00 | 00 | 00 | 00 | 00         | 00         | 00        | 03        | 00 | 00 |
| 50        | 00 | 00 | 00 | 00 | 00 | 00 | 00 | 00 | 00 | 00 | 00         | 00         | 00        | 00        | 00 | 00 |
| 60        | 00 | 00 | 00 | 00 | 00 | 00 | 00 | 00 | 00 | 00 | 00         | 00         | 00        | FF        | 00 | 00 |
| 70        | 00 | 00 | 00 | 00 | 00 | 00 | 00 | 00 | 00 | 00 | 00         | 00         | 00        | 00        | 00 | 00 |
| 80        | 02 | CF | 00 | 00 | 00 | 00 | 00 | 00 | 02 | CF | 00         | 00         | 00        | 10        | 00 | 00 |
| 90        | 02 | CF | 00 | 00 | 02 | CF | 00 | 00 | 00 | 00 | 00         | 00         | 00        | 00        | 00 | 00 |
| <b>A0</b> | 02 | CF | 00 | 00 | 02 | CF | 00 | 00 | 02 | CF | 00         | 00         | 00        | FF        | 00 | 00 |
| <b>B0</b> | 02 | CF | 00 | 00 | 02 | CF | 00 | 00 | 00 | 00 | 69         | 5A         | 00        | 00        | 00 | 00 |
| С0        | 00 | 00 | 00 | 00 | 00 | 00 | 00 | 00 | 00 | 00 | 00         | 00         | 00        | FF        | 00 | 00 |
| D0        | 00 | 00 | 00 | 00 | 00 | 00 | 00 | 00 | 00 | 00 | 00         | 00         | 00        | 00        | 00 | 00 |
| EO        | 00 | 00 | 00 | 00 | 00 | 00 | 00 | 00 | 00 | 00 | 00         | 00         | 00        | FF        | 00 | 00 |
| FO        | 00 | 00 | 00 | 00 | 00 | 00 | 00 | 00 | 00 | 00 | 00         | 00         | 00        | 00        | 00 | 00 |

FE-C1-02-CF; FE-F2-02-CF; FE-1A-02-CF; 03; DF-FB-69-5A; 10-10-10; Master #1 key code Master #2 key code Valet key code Number of keys programmed Valet key lockout code Virginize keys

## Virgin code of FM93C56 (128 x 16 configuration) for 1999 Toyota Avalon

|           | 00 | 01 | 02 | 03 | 04 | 05 | 06 | 07 | 08 | 09 | <b>0</b> A | <b>0</b> B | <b>0C</b> | 0D | 0E | 0F |
|-----------|----|----|----|----|----|----|----|----|----|----|------------|------------|-----------|----|----|----|
| 00        | 00 | 00 | 00 | 00 | 00 | 00 | 00 | 00 | 00 | 00 | 00         | 00         | 00        | 00 | 00 | 00 |
| 10        | 00 | 00 | 00 | 00 | 00 | 00 | 00 | 00 | 00 | 00 | 00         | 00         | 00        | 00 | 00 | 00 |
| 20        | 00 | 00 | 00 | 00 | 00 | 00 | 00 | 00 | 00 | 00 | 00         | 00         | 00        | 00 | 00 | 00 |
| 30        | 00 | 00 | 00 | 00 | 00 | 00 | 00 | 00 | 00 | 00 | DF         | FB         | 00        | 00 | 00 | 00 |
| 40        | 00 | 00 | 00 | 00 | 00 | 00 | 00 | 00 | 00 | 00 | 00         | 00         | 00        | 00 | 00 | 00 |
| 50        | 00 | 00 | 00 | 00 | 00 | 00 | 00 | 00 | 00 | 00 | 00         | 00         | 00        | 00 | 00 | 00 |
| 60        | 00 | 00 | 00 | 00 | 00 | 00 | 00 | 00 | 00 | 00 | 00         | 00         | 00        | 00 | 00 | 00 |
| 70        | 00 | 00 | 00 | 00 | 00 | 00 | 00 | 00 | 00 | 00 | 00         | 00         | 00        | 00 | 00 | 00 |
| 80        | 00 | 00 | 00 | 00 | 00 | 00 | 00 | 00 | 00 | 00 | 00         | 00         | 00        | 00 | 00 | 00 |
| 90        | 00 | 00 | 00 | 00 | 00 | 00 | 00 | 00 | 00 | 00 | 00         | 00         | 00        | 00 | 00 | 00 |
| <b>A0</b> | 00 | 00 | 00 | 00 | 00 | 00 | 00 | 00 | 00 | 00 | 00         | 00         | 00        | 00 | 00 | 00 |
| BO        | 00 | 00 | 00 | 00 | 00 | 00 | 00 | 00 | 00 | 00 | 69         | 5A         | 00        | 00 | 00 | 00 |
| C0        | 00 | 00 | 00 | 00 | 00 | 00 | 00 | 00 | 00 | 00 | 00         | 00         | 00        | 00 | 00 | 00 |
| D0        | 00 | 00 | 00 | 00 | 00 | 00 | 00 | 00 | 00 | 00 | 00         | 00         | 00        | 00 | 00 | 00 |
| EO        | 00 | 00 | 00 | 00 | 00 | 00 | 00 | 00 | 00 | 00 | 00         | 00         | 00        | 00 | 00 | 00 |
| FO        | 00 | 00 | 00 | 00 | 00 | 00 | 00 | 00 | 00 | 00 | 00         | 00         | 00        | 00 | 00 | 00 |

00-00-00;Master #1 key code00-00-00;Master #2 key code00-00-00-00;Valet key code00;Number of keys programmedDF-FB-69-5A;Valet key lockout code00-00-00;Virginize keys

To make a virgin FM93C56 for reprogramming keys, put all zeros except "Valet key lockout code".

## AsProgrammer

| File   | IC     | Optio  | ns  | Hard    | ware S | Scrip  | ots La              | ngua         | ge           | Buff  | er    | ?     |     |      |    |    |    |       |       |            |            |    |    |    |    |
|--------|--------|--------|-----|---------|--------|--------|---------------------|--------------|--------------|-------|-------|-------|-----|------|----|----|----|-------|-------|------------|------------|----|----|----|----|
|        | 2      |        |     | -       |        | -      | <b>***</b>          | California - |              |       | ſ     |       |     | 0    |    |    |    |       |       |            |            |    |    |    |    |
| Devic  | ۵      |        |     |         |        |        | Main                | Mem          | ory          |       |       |       |     |      |    |    |    |       |       |            |            |    |    |    |    |
|        | <br>93 | C56 1  | 6bi | ts [5.0 | VI 2   | -<br>- |                     |              | -            | 00    | 01    | 02    | 03  | 04   | 05 | 06 | 07 | 08    | 09    | <b>0</b> A | 0В         | 0C | 0D | 0E | OE |
|        |        |        | •   |         | •1     |        | 0 <b>x</b> 00       | 000          | 000          | 00    | 00    | 00    | 00  | 00   | 00 | 00 | 00 | 00    | 00    | 00         | 00         | 00 | 00 | 00 | 00 |
| Type:  |        | MICRO  | SW  | IRE     |        |        | 0 <b>x</b> 00       | 000          | 010          | 00    | 00    | 00    | 00  | 00   | 00 | 00 | 00 | 00    | 00    | 00         | 00         | 00 | 00 | 00 | 00 |
| BitSiz | e:     | 2 Kbit | S   |         |        |        | 0 <b>x</b> 00       | 000          | 020          | 00    | 00    | 00    | 00  | 00   | 00 | 00 | 00 | 00    | 00    | 00         | 00         | 00 | 00 | 00 | 00 |
| Mani   | ıf·    | GENE   |     |         |        |        | 0x00                | 000          | 030          | 00    | 00    | 00    | 00  | 00   | 00 | 00 | 00 | 00    | 00    | DF         | FB         | 00 | 00 | 00 | 00 |
| Want   |        |        |     |         |        |        | 0x00                |              | 040<br>050   | 00    | 00    | 00    | 00  | 00   | 00 | 00 | 00 | 00    | 00    | 00         | 00         | 00 | 00 | 00 | 00 |
| Size:  |        | 256    |     |         | Bytes  | :      | 0x00                | 0000         | 050          | 00    | 00    | 00    | 00  | 00   | 00 | 00 | 00 | 00    | 00    | 00         | 00         | 00 | 00 | 00 | 00 |
|        |        |        |     |         | -      |        | 0x00                | 000          | 070          | 00    | 00    | 00    | 00  | 00   | 00 | 00 | 00 | 00    | 00    | 00         | 00         | 00 | 00 | 00 | 00 |
| Searc  | :h     |        |     |         | Detec  | t      | 0 <b>x</b> 00       | 000          | 080          | 00    | 00    | 00    | 00  | 00   | 00 | 00 | 00 | 00    | 00    | 00         | 00         | 00 | 00 | 00 | 00 |
|        |        |        |     |         |        |        | 0 <b>x</b> 00       | 000          | 090          | 00    | 00    | 00    | 00  | 00   | 00 | 00 | 00 | 00    | 00    | 00         | 00         | 00 | 00 | 00 | 00 |
| Micro  | wire   | 9      |     |         |        |        | 0 <b>x</b> 00       | 000          | 0 <b>A</b> 0 | 00    | 00    | 00    | 00  | 00   | 00 | 00 | 00 | 00    | 00    | 00         | 00         | 00 | 00 | 00 | 00 |
| Swa    | ap <   | >      |     |         |        |        | 0x00                | 000          | 0В0          | 00    | 00    | 00    | 00  | 00   | 00 | 00 | 00 | 00    | 00    | 69         | 5 <b>A</b> | 00 | 00 | 00 | 00 |
|        | •      |        |     |         |        |        | 0x00                | 000          | 000          | 00    | 00    | 00    | 00  | 00   | 00 | 00 | 00 | 00    | 00    | 00         | 00         | 00 | 00 | 00 | 00 |
|        |        | Adapte |     | chama   |        |        | 0x00                | 0000         | 0D0          | 00    | 00    | 00    | 00  | 00   | 00 | 00 | 00 | 00    | 00    | 00         | 00         | 00 | 00 | 00 | 00 |
|        | 1      | чиарте |     | lieme   |        |        | 0x00                |              | 0E0<br>0E0   | 00    | 00    | 00    | 00  | 00   | 00 | 00 | 00 | 00    | 00    | 00         | 00         | 00 | 00 | 00 | 00 |
|        |        |        |     |         |        |        |                     |              | 010          | 00    | 00    | 00    | 00  | 00   | 00 | 00 | 00 |       |       | 00         | 00         | 00 | 00 | 00 | 00 |
|        |        |        |     |         |        | (      | (Buffer)            | Size:        | 256          |       |       |       |     |      |    |    |    | Virgi | n.bir | 1          |            |    |    |    |    |
|        |        |        |     |         |        |        |                     |              |              |       |       |       |     |      |    |    |    |       |       |            |            |    |    |    |    |
|        |        |        |     |         |        |        | Current             | : prog       | Jram         | mer:  | CH3   | 41a   |     |      |    |    |    |       |       |            |            |    |    |    |    |
|        |        |        |     |         |        |        | TU:50:40<br>Fracing | mer          | onv          |       |       |       |     |      |    |    |    |       |       |            |            |    |    |    |    |
|        |        |        |     |         |        |        | Success             | men          | iory.        |       |       |       |     |      |    |    |    |       |       |            |            |    |    |    |    |
|        |        |        |     |         |        |        | Executi             | on tir       | ne: (        | 00:00 | :00.0 | 47    |     |      |    |    |    |       |       |            |            |    |    |    |    |
|        |        |        |     |         |        |        | Current             | prog         | jram         | mer:  | CH3   | 41a   |     |      |    |    |    |       |       |            |            |    |    |    |    |
|        |        |        |     |         |        | ŀ      | 10:38:4             | 0            |              |       |       |       |     |      |    |    |    |       |       |            |            |    |    |    |    |
|        |        |        |     |         |        |        | Erasure             | cont         | rol          |       |       |       |     |      |    |    |    |       |       |            |            |    |    |    |    |
|        |        |        |     |         |        |        | Success             |              |              |       |       |       |     |      |    |    |    |       |       |            |            |    |    |    |    |
|        |        |        |     |         |        |        | Execution           | on tir       | ne: (        | 00:00 | :00.2 | .97   |     |      |    |    |    |       |       |            |            |    |    |    |    |
|        |        |        |     |         |        |        | 10:38:4             | . prog<br>0  | gram         | mer:  | Спэ   | 418   |     |      |    |    |    |       |       |            |            |    |    |    |    |
|        |        |        |     |         |        |        | Program             | nmin         | g me         | emoi  | ry N  | /lain | Mer | nory |    |    |    |       |       |            |            |    |    |    |    |
|        |        |        |     |         |        |        | Success             |              |              |       |       |       |     |      |    |    |    |       |       |            |            |    |    |    |    |
|        |        |        |     |         |        |        | Execution           | on tir       | ne: (        | 00:00 | :00.5 | 23    |     |      |    |    |    |       |       |            |            |    |    |    |    |
|        |        |        |     |         |        |        | verity r            | nemo         | ory          |       |       |       |     |      |    |    |    |       |       |            |            |    |    |    |    |
|        |        |        |     |         |        |        | Executi             | a<br>on tir  | ne: (        | )0:00 | :00.2 | 34    |     |      |    |    |    |       |       |            |            |    |    |    |    |
|        |        |        |     |         |        |        | Current             | prog         | jram         | mer:  | CH3   | 41a   |     |      |    |    |    |       |       |            |            |    |    |    |    |
|        |        |        |     |         |        |        | 10:38:4<br>Reading  | б<br>а точ   | mor          | , NA  | ain M | Ver   | oni |      |    |    |    |       |       |            |            |    |    |    |    |
|        |        |        |     |         |        |        | Success             | y mei        | nory         | IVI   |       | viein | Ory |      |    |    |    |       |       |            |            |    |    |    |    |
|        |        |        |     |         |        |        | Executi             | on tir       | ne: (        | 00:00 | :00.2 | 66    |     |      |    |    |    |       |       |            |            |    |    |    |    |
|        |        |        |     |         |        |        | CRC32               | = 0x8        | 86EA         | CC2E  | Ε     |       |     |      |    |    |    |       |       |            |            |    |    |    |    |

### Key code programming through ignition lock cylinder using virgin code programmed FM93C56

| Seq. | Status           | Operation                                                        | Security light                  |
|------|------------------|------------------------------------------------------------------|---------------------------------|
|      | Normal           | No key in ignition lock cylinder                                 | Blinking                        |
| 1    | Entering program | Insert #1 key into ignition lock cylinder and remove immediately | $Blinking \to Stay \text{ on}$  |
| 2-1  |                  | Insert #1 key into ignition lock cylinder                        | Stay on $\rightarrow$ Blinking  |
| 2-2  |                  | After 4 seconds, remove #1 key                                   | $Blinking \to Stay \text{ on }$ |
| 3-1  | Drogram          | Insert #2 key into ignition lock cylinder                        | Stay on $\rightarrow$ Blinking  |
| 3-2  | Program          | After 4 seconds, remove #2 key                                   | $Blinking \to Stay \text{ on}$  |
| 4-1  |                  | Insert #3 key into ignition lock cylinder                        | Stay on $\rightarrow$ Turn off  |
| 4-2  |                  | After security light off, remove #3 key                          | Turn off $\rightarrow$ Blinking |
| 5    | Exiting program  | Wait 30 seconds                                                  | Blinking                        |

#1 key = MASTER 1, #2 key = MASTER 2, #3 key = VALET

When inserting MASTER key, the security light stops blinking.

When inserting VALET key, the security light stays on for 2 seconds and turns off.

When inserting key, if the security light does not stop blinking, the key is not programmed properly.

#### Conclusion

The simplest way to make new ECM functional

(1) Remove FM93C56 (#1) from original ECM.

(2) Remove FM93C56 (#2) from new ECM.

(3) Solder FM93C56 (#1) on new ECM.

### **ECM Replacement on other vehicles**

- 1993 Mercury Sable Wagon

- 2007 Pontiac Vibe